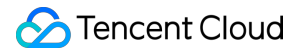

# Compliance ICP introduction in China

# **Product Documentation**

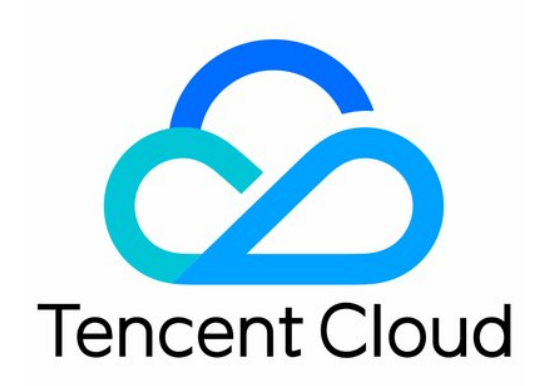

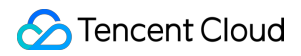

#### Copyright Notice

©2013-2024 Tencent Cloud. All rights reserved.

Copyright in this document is exclusively owned by Tencent Cloud. You must not reproduce, modify, copy or distribute in any way, in whole or in part, the contents of this document without Tencent Cloud's the prior written consent.

**Trademark Notice** 

### STencent Cloud

All trademarks associated with Tencent Cloud and its services are owned by Tencent Cloud Computing (Beijing) Company Limited and its affiliated companies. Trademarks of third parties referred to in this document are owned by their respective proprietors.

#### Service Statement

This document is intended to provide users with general information about Tencent Cloud's products and services only and does not form part of Tencent Cloud's terms and conditions. Tencent Cloud's products or services are subject to change. Specific products and services and the standards applicable to them are exclusively provided for in Tencent Cloud's applicable terms and conditions.

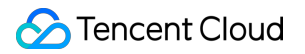

### Contents

ICP introduction in China ICP Filing Introduction

# ICP introduction in China ICP Filing Introduction

Last updated : 2022-05-17 17:15:19

## **Different ICP Filing Scenarios**

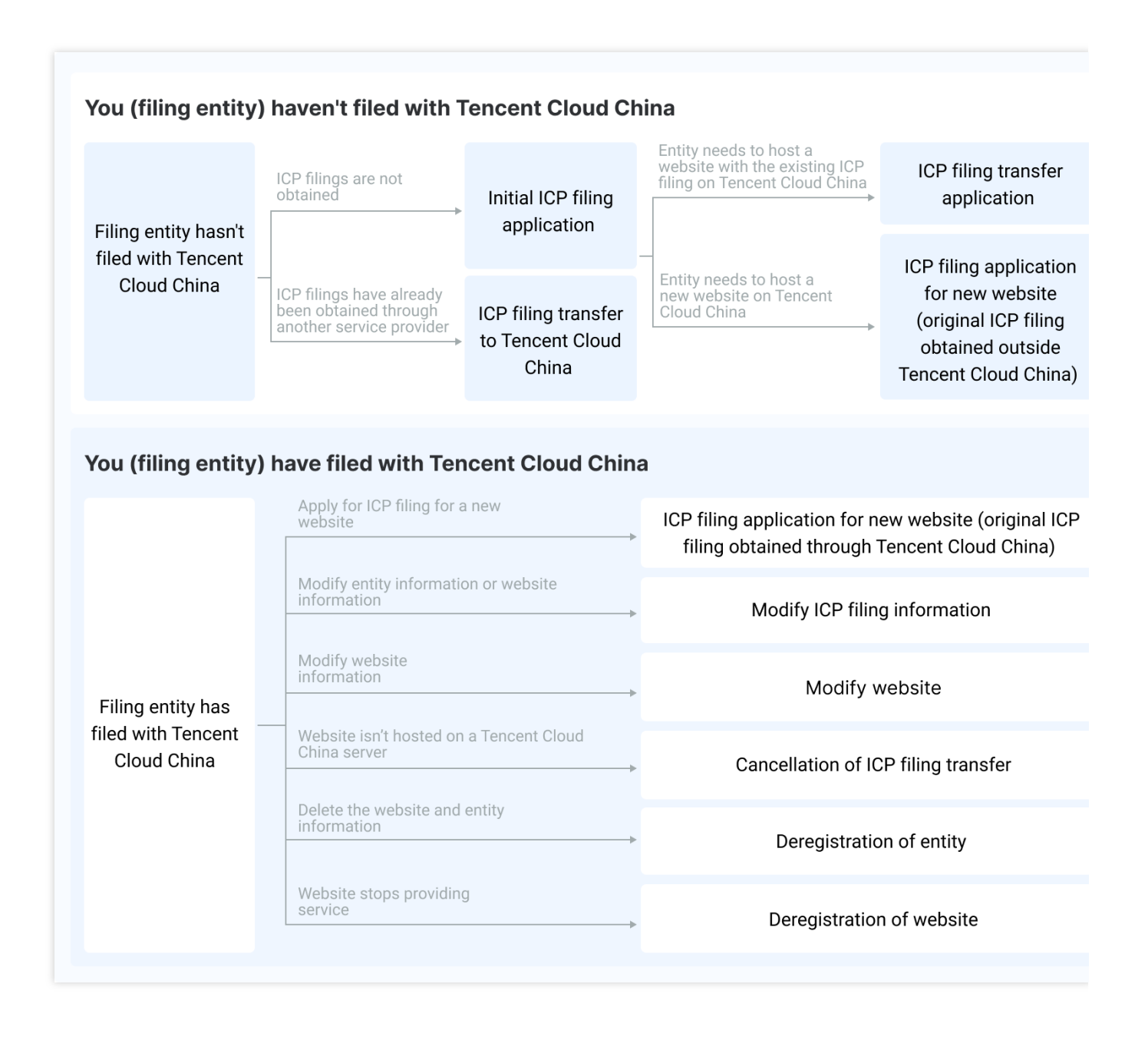

### **ICP Filing Process**

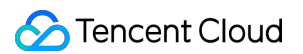

### How to Apply

| 01                                                    | 02                                                               |
|-------------------------------------------------------|------------------------------------------------------------------|
| Open the Weixin Mini Program for ICP filing           | Fill in the ICP filing information                               |
| Scan the QR code to enter the ICP Filing mini program |                                                                  |
|                                                       |                                                                  |
| 03                                                    | 04                                                               |
| Tencent Cloud China reviews the<br>information        | The communications administration bureau reviews the information |
| 1–2 business days                                     | Around 20 business days                                          |
| 05                                                    |                                                                  |
| Obtain ICP filing                                     |                                                                  |

### After Filing

| 01 ······                                         | 02 Add ICP filing number to the website |
|---------------------------------------------------|-----------------------------------------|
| 03 Add copyright notice to the website (optional) | 04 ·····                                |

Add a copyright notice to the website (optional)

After you add the ICP filing number to your website, some provincial communications administration bureaus (such as Jiangsu) also suggest adding a copyright notice at the bottom of the website. The copyright owner name must be the same as the filing entity.

### Public Security Bureau (PSB) filing

Within 30 days after obtaining an ICP filing for your website from MIIT, you must log in to the National Internet Security Management Service Platform to submit the PSB filing application.

Within 30 days after passing the PSB filing review, you must log in to the National Internet Security Management Service Platform, copy your **website's PSB filing number** in the details of your filed website, download the **filing number icon**, and add the icon with your PSB filing number to the bottom of your web page.